## Music Technology Assignment #1: Set Up a Basic Loop Project

- 1. Click the Garageband icon
- 2. Open an empty project
- 3. Select software instrument
- 4. Press command K to hide the musical typing window
- 5. Select acoustic guitar from the library on the left (under guitar)
- 6. Click the plus sign (+) in the upper left corner
- 7. Add another software instrument
- 8. Select Yamaha grand piano from the library (under piano)
- 9. Add a drummer track using the + sign
- 10. Click the scissors (editor) in the upper left corner to close the bottom window
- 11. Delete both yellow regions (select and then press the delete key)
- 12. Click the library button in the upper left corner to close the library
- 13. Use the horizontal zoom tool in the upper right to zoom out (pull left)
- 14. Go to top right by measure numbers and pull slider until it reads 13 1 1 1

15. Go to File, save as, and save your project as your first name, your partner's first name, and then type the words "basic loop project." Example: Matt and Kerri's basic loop project

16. Save under "iCloud Drive" under the Garageband folder

Tip: If you get lost, click the question mark icon on the top left (this displays a help window that explains what each function does)